# Manual de Usuario para Alumnos Mi Plataforma UIN

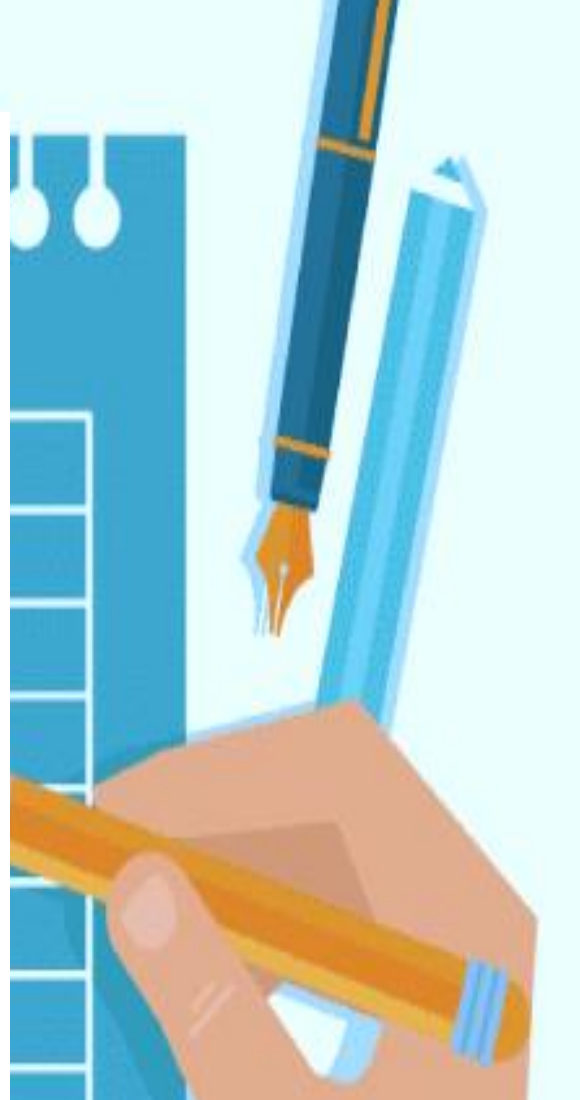

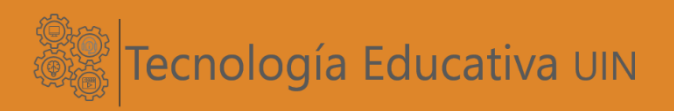

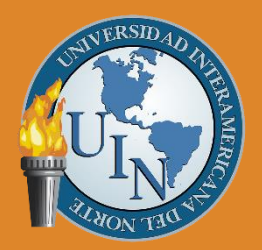

UNIVERSIDAD INTERAMERICANA DEL NORTE

Guía para estudiantes

Actualizado Enero 2025

## Tabla de contenido

| Estimado Estudiante                             | 3  |
|-------------------------------------------------|----|
| Introducción a Moodle                           | 3  |
| ¿Y qué es Moodle?                               | 3  |
| ¿Qué puedo hacer en Mi Plataforma UIN?          | 3  |
| Mi Plataforma UIN                               | 4  |
| I. Acceso a la plataforma                       | 4  |
| II. Página principal                            | 5  |
| III. Sección Calendario                         | 6  |
| IV. Sección Mis Cursos                          | 7  |
| 1) Ingreso a un Curso                           | 8  |
| 2) Foro de presentación de Profesores y Alumnos | 10 |
| 3) Conocer el contenido de la semana            | 12 |
| 4) Cargar actividad/tarea semanal               | 12 |
| 5) Recursos de Apoyo                            | 15 |
| 6) Foros                                        | 16 |
| 7) Chat                                         | 17 |
| 8) Presentar exámenes                           | 17 |
| 9) Visualizar calificaciones                    | 19 |
| V. Perfil                                       | 20 |
| 1. Área Personal                                | 21 |
| 2. Perfil                                       | 22 |
| 3. Calificaciones                               | 24 |
| 4. Mensajes                                     | 24 |

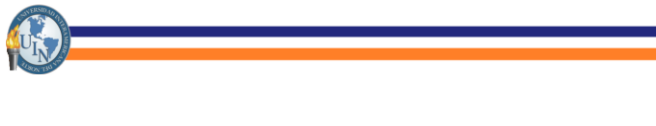

# Estimado Estudiante

Bienvenid@ a la Universidad Interamericana del Norte, es un honor para nosotros que te incorpores como alumn@ y al equipo que conformamos la Universidad Interamericana del Norte.

El manual de uso que tienes en tus manos es una herramienta que ha sido especialmente creada para facilitar tu navegación en Mi Plataforma UIN.

La plataforma está habilitada para ser tu aula virtual durante tu ciclo escolar, en este espacio se da la interacción con tus compañeros y tutores lo que facilitará tu proceso de enseñanza-aprendizaje en cada una de las asignaturas que estás cursando.

## Introducción a Moodle

Mi Plataforma UIN se encuentra sustentada en un recurso abierto llamado Moodle, pero que ha sido adaptada especialmente para ti como estudiante de la Universidad Interamericana del Norte.

## ¿Y qué es Moodle?

Es una plataforma educativa diseñada por Martin Dougiamas orientada a producir cursos en internet y páginas Web, apoyándose en el marco de la teoría del constructivismo social, basado en su conocimiento sobre la teoría del aprendizaje y la colaboración.

### ¿Qué puedo hacer en Mi Plataforma UIN?

La plataforma es un Sistema que administra el aprendizaje vía internet que te permite tener al alcance de tu mano el material didáctico para materias de todos los niveles educativos, módulos, cursos, seminarios, diplomados, talleres, especializaciones, etc.

Proporciona recursos de información, documentos en formato textual o tabular, fotografías o diagramas, audio o video, páginas web o documentos PDF, entre muchos otros.

Diversas actividades como foros, chats, video y audio conferencias o mensajería para que, como estudiante, interactúes con tus compañeros y con el profesor.

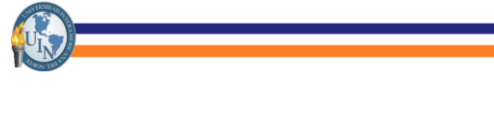

## Mi Plataforma UIN

#### I. Acceso a la plataforma

Para ingresar a la plataforma primeramente debes de ingresar al navegador de tu preferencia e ingresar en la barra de direcciones la siguiente liga: <u>www.miplataformauin.com.mx</u>

Te aparecerá la siguiente pantalla:

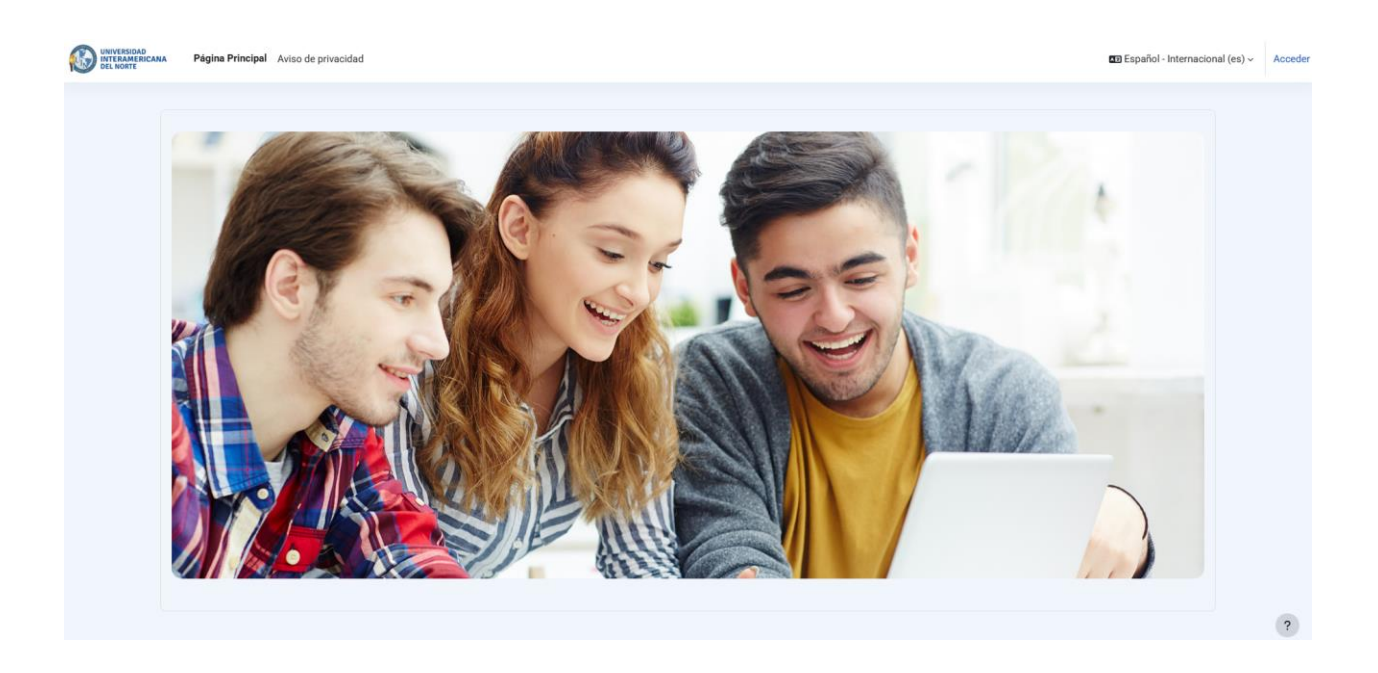

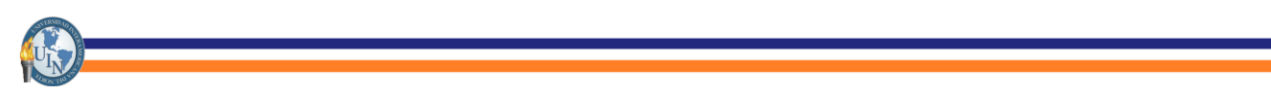

En esta página deberás ingresar los datos de acceso que te proporcionó tu campus:

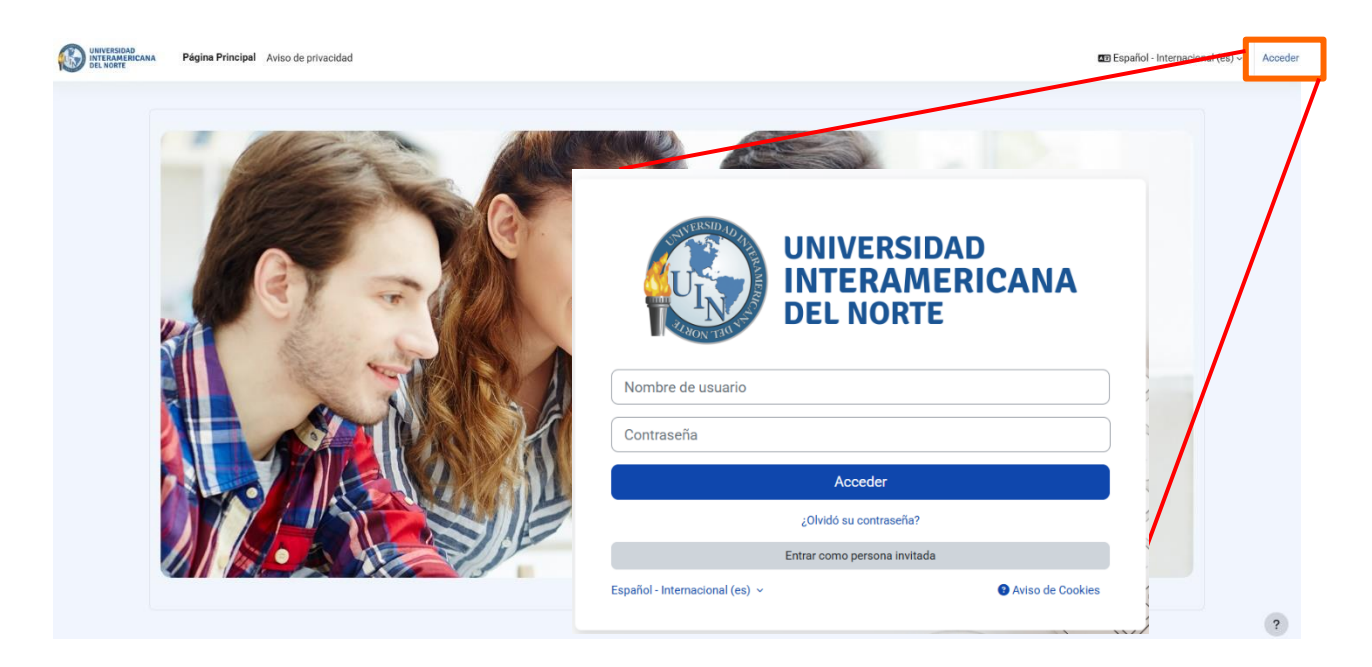

#### II. Página principal

Continuando con la página de acceso, te encontrarás en la página principal de la plataforma, en la cual hallarás el acceso a cursos, Perfil, Calendario, Mensajes, Notificaciones y más.

|   | A Página Principal Área personal Mis cursos A         | viso de privacidad                   |                                       | (AP) ~               | Modo de edición 🌒 |
|---|-------------------------------------------------------|--------------------------------------|---------------------------------------|----------------------|-------------------|
| i | Bienvenido/a, Alumno! 👏                               |                                      |                                       | Mensaies             | <                 |
|   | Línea de tiempo Próximos 7 dias > Ordenar por fecha > |                                      | Buscar por tipo o nombre de actividad | Menú acceso          |                   |
|   |                                                       | No hay o                             | cursos actuales                       |                      |                   |
|   | Mensaje del Rector                                    | Manuales y Tutoriales Teams          | Recomendaciones                       | Bbilotecas Digitales |                   |
|   | Manuales y Tutoriales Plataforma UIN                  | Reglamento y Criterios de Evaluación | Formatos y rúbricas para tare         | 2                    | ?                 |

#### III. Sección Calendario

S STREET BOOK

En esta sección podrás crear eventos propios a manera de recordatorio, también podrás visualizar fechas en las que están programadas entrega de actividades, así como programación de exámenes.

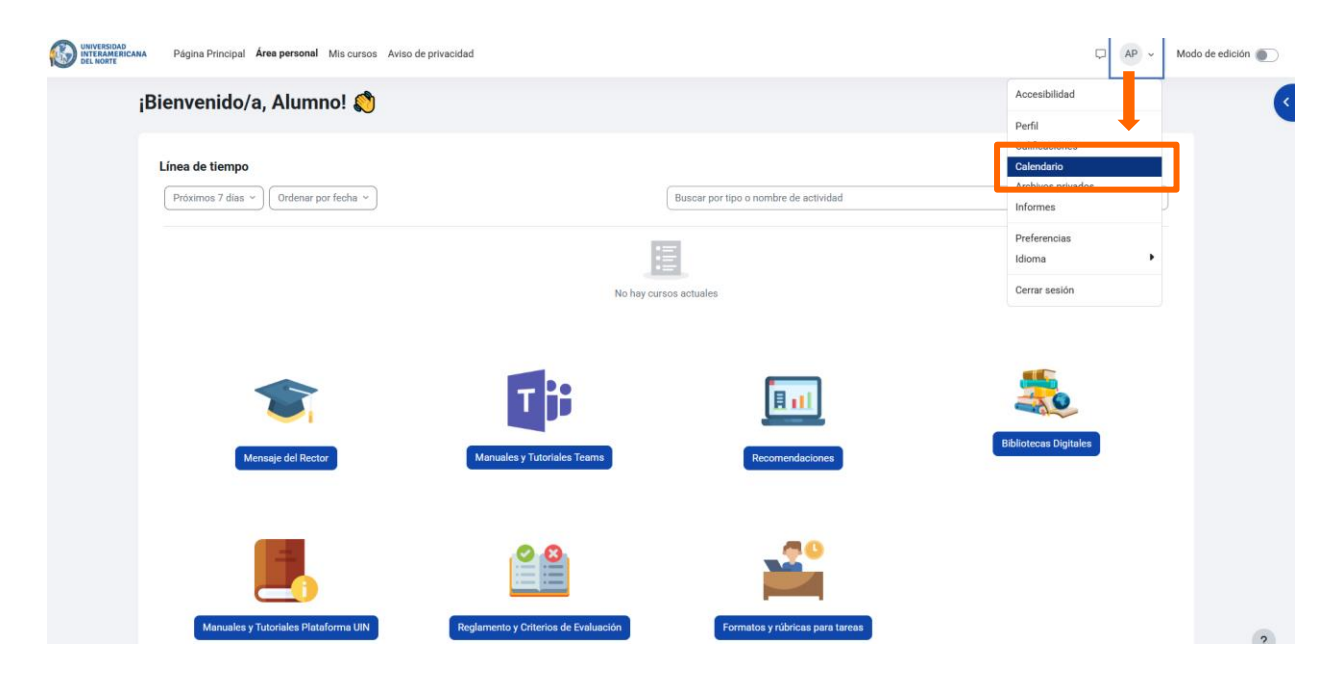

|   | Página Principal Área perso   | nal Mis cursos Aviso de priva | cidad |            |     |     |                            | □ AP ~ |
|---|-------------------------------|-------------------------------|-------|------------|-----|-----|----------------------------|--------|
| С | alendario                     |                               |       |            |     |     | Área personal > enero 2025 | 5      |
|   | Mes ~ Todos los cursos        | \$                            |       |            |     |     | Nuevo evento               |        |
|   | <ul> <li>diciembre</li> </ul> |                               |       | enero 2025 |     |     | febrero 🕨                  |        |
|   | Lun                           | Mar                           | Mié   | Jue        | Vie | Sáb | Dom                        |        |
|   |                               |                               | 1     | 2          | 3   | 4   | 5                          |        |
|   | 6                             | 7                             | 8     | 9          | 10  | 11  | 12                         |        |
|   | 13                            | 14                            | 15    | 16         | 17  | 18  | 19                         |        |
|   | 20                            | 21                            | 22    | 23         | 24  | 25  | 26                         |        |

#### **IV. Sección Mis Cursos**

En esta sección podrás encontrar todos los cursos o asignaturas que estás cursando actualmente. Este módulo lo encontrarás en la parte superior de la plataforma, en el botón de MIS CURSOS.

|   | Página Principal Área perse al Mis cursos A las de privacidad | □ AP ~ |
|---|---------------------------------------------------------------|--------|
| м | is cursos                                                     |        |
|   | Vista general de curso                                        |        |
|   | Todos *) Buscar Ordenar por nombre del curso *) Tarjeta *     |        |
|   | Prov Tetranets                                                |        |
|   | Teorias Pedagógicas                                           |        |
|   |                                                               |        |

Otra forma de acceder a los cursos que tienes asignados es, ingresando a la página principal y en la parte inferior aparecerá el siguiente botón "Mis cursos":

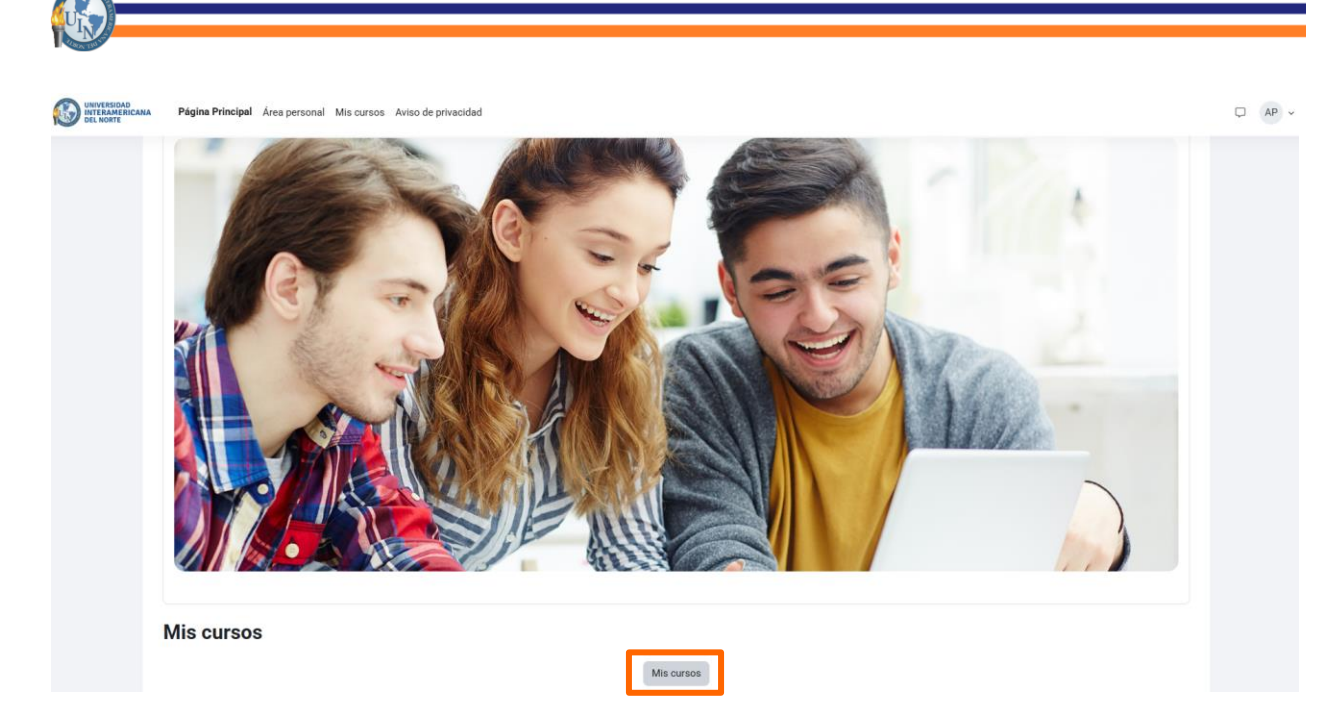

#### 1) Ingreso a un Curso

Para ingresar a algún curso debes realizar lo siguiente:

Dar clic a la etiqueta del curso al que deseas ingresar, para este ejemplo utilizaremos la asignatura de "Teorías Pedagógicas" para ingresar al contenido.

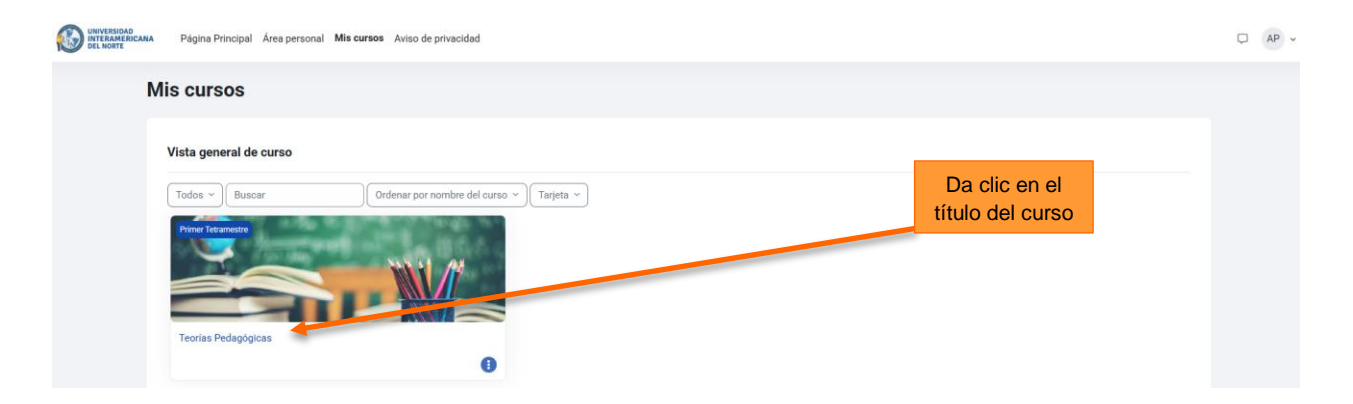

Y te aparecerá el curso.

| WHITERIARD<br>DITERIARE                                                                                                    | pal Área personal. Mis cursos. Aviso de privacidad                                                                                                    | Ç AP ↓ |
|----------------------------------------------------------------------------------------------------|----------------------------------------------------------------------------------------------------|--------|
| Curso Particip<br>× :                                                                                                    | antes Calificaciones Competencias Teorías Pedagógicas Área personal > Mis cursos > VLEDUNO                                                                                                    |        |
| BIENVENIDA A LA MATERIA Metodologia del curso Objetivo General Formatos y Rúbricas de Tareas Criterios de Evaluación Bibliografía Foro de Presentación de Profe | DEINVENIDA A LA MATERIA         Colapsar todo           Recibe un cordial saludo a este espacio virtual de aprendizaje destinado a la formación de la materia: Teorias Pedagógicas.         A partir de ahora, inicias con un proceso de enseñanza-aprendizaje que, esperamos sea enriquecedor y estimulante para tí.         Confiamos en que, al mismo tiempo de incrementar tus conocimientos, puedas disfrutar de los espacios y actividades diseñados para el desarrollo de tus habilidades y competencias en la materia.           Estamos seguros de que el intercambio de ideas, opiniones, análisis y debates con tus compañeros, moderados por un profesor asignado, serán verdaderamente de relevancia para irte formando en tu carrera profesional. |        |
| Mensaje al Profesor<br>Avisos<br>• UNIDAD I. GÉNESIS Y EVOLUCI                                                                                                  | Antes de dar inicio al curso, explora el contenido de la plataforma: revisa todos y cada uno de los menús que componen la botonera del curso, elabora el perfú del alumno y publicalo en el<br>Foro de presentaciones de Profesores y Alumnos.<br>A continuación, te ampliamos información para el inicio y buen desarrollo de esta materia.                                                                                                    |        |
| <ul> <li>Semana 1</li> <li>Recursos de Apoyo - Semana 1</li> <li>Espacio para subir Tarea Sema</li> </ul>                                                       | Metodologia del curso                                                                                                    |        |
| <ul> <li>Semana 2</li> <li>Recursos de Apoyo - Semana 2</li> <li>Espacio para subir Tarea Sema</li> </ul>                                                       | Criterios de Evaluación                                                                                                    |        |
| <ul> <li>Semana 3</li> </ul>                                                                                                    | 🖹 Bibliografia                                                                                                    | ?      |

Dentro del contenido del curso encontrarás la Bienvenida, Metodología, Objetivo General y Bibliografía, así como el Foro de presentación de profesores y alumnos.

| Metodología del curso |
|-----------------------|
| Objetivo General      |
| Bibliografía          |

Y la distribución de los cursos está dividida por semanas, dentro de las cuales el contenido se encuentra por Unidades y temas.

Cada semana cuenta con temas de los cuales contiene información como: Introducción del (los) tema(s), objetivos de la semana, contenido temático, actividades y forma de trabajo y entrega.

Dentro de las actividades, está explicado el tipo de actividad que se solicita, los requerimientos, la forma de entrega, entre otros.

Como se mencionó anteriormente, el curso está distribuido por semanas, dentro de las cuales las semanas 5 y 10 son semanas destinadas a la presentación de exámenes del alumno y la semana 15 está programada para cargar proyectos finales o presentar examen final.

Para conocer la metodología del curso, objetivo general y bibliografía utilizada en cada una de las asignaturas que cursas, solo debes clicar sobre el botón correspondiente y aparecerá un cuadro emergente donde menciona la información según sea el caso. Por ejemplo, para conocer la metodología del curso que usamos como ejemplo:

#### Metodología del curso

Área personal > Mis cursos > VLEDUN01 > BIENVENIDA A LA MATERIA > Metodología del curso

El programa está diseñado para ser cursado de forma remota a través del uso de tecnologías de información utilizando para su estudio un Learning Management System (LMS) por sus siglas en inglés, que permite presentar material didáctico y actividades pedagógicas.

La plataforma Educativa de la Universidad Interamericana del Norte está sustentada en la plataforma registrada bajo la licencia de Moodle y administra el aprendizaje vía internet, esta plataforma permite presentarte diversas actividades para que puedas interactuar de manera remota con otros compañeros o con el docente, facilitando los objetivos de enseñanza y el desarrollo de tus aprendizajes.

Al desarrollarse este curso en la modalidad no escolarizada, requieres el dominio y uso de la plataforma Educativa Tecnológica UIN Moodle, a fin de facilitar el intercambio de información documentada que te permita llevar a cabo las actividades del curso y entregar los productos requeridos como son: tareas, investigaciones, participaciones en foros de discusión, chats.

El tutor fungirá como facilitador del proceso enseñanza aprendizaje de manera remota, motivando tu participación a través de las actividades del curso, utilizando la plataforma Educativa Tecnológica UIN para llevar a cabo las diversas actividades, entre ellos debates grupales y/o foros sobre los temas asignados.

Dentro de la plataforma se te proporciona fuentes y recursos de información a través de documentos en formato textual o tabular, de fotografías o diagramas, de audio o video, de páginas web o documentos PDF entre muchos otros, así como diversas actividades para que puedas cumplir con los objetivos de aprendizaje del programa.

Tu aprendizaje será evaluado durante las 15 semanas que dura el curso, mediante 12 actividades dentro de estas actividades podrás participar en foros, audio o videoconferencias, 2 exámenes parciales y 1 proyecto final, los cuales se definen de la siguiente manera:

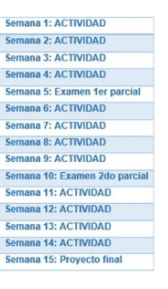

#### 2) Foro de presentación de Profesores y Alumnos

Este apartado te ayuda a conocer al maestro que te imparte la asignatura, así como a los compañeros que se encuentran cursando la materia, para ingresar a esta funcionalidad, debes seguir los pasos que a continuación se te presentan:

1. Dar clic sobre el botón Foro de presentación de Profesores y Alumnos.

Foro de Presentación de Profesores y Alumnos

2. Dar clic sobre el tema. Para el caso del ejemplo usaremos "Bienvenidos a Teorías Pedagógicas".

Posteriormente, aparecerá una pantalla en la cual ya existe un mensaje que previamente el maestro tutor de la asignatura creó y con el cual podrás verificar quién es.

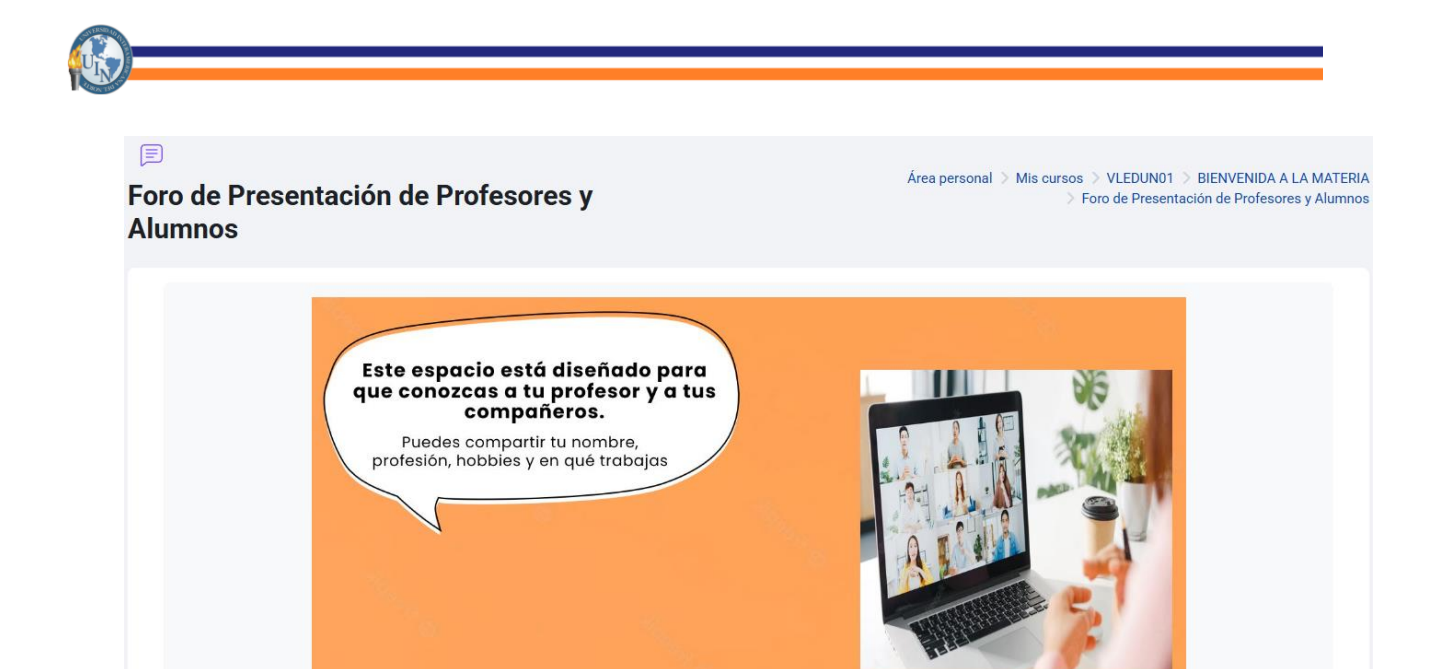

| Grupos separados: GRUPO                                                                                                    |       |                          |                            |                 |           |   |
|----------------------------------------------------------------------------------------------------|-------|--------------------------|----------------------------|-----------------|-----------|---|
| Debate                                                                                                    | Grupo | <u>Comenzado por</u>     | <u>Último mensaje</u><br>↓ | <u>Réplicas</u> | Suscribir |   |
| Bienvenidos a Teorías Pedagógicas!     Bienvenidos a Teorías Pedagógicas!     Bienvenidos A Teorías Pedagógicas!     Bienvenido |       | PROFESOR<br>14 nov. 2024 | PROFESOR<br>14 nov. 2024   | 0               |           | : |

3. En la página que aparece, se muestra el mensaje que envió el profesor y al cual podrás dar una respuesta y solo debes dar clic sobre el botón responder.

| ro de Presentación de Profesores<br>Iumnos                                                                         | Area personal >> Mis cursos >> VLEDUN01 >> BIENVENIDA A LA MATERIA >> Foro de Presentación de Protesores y Alumnos<br>>> ¡Bienvenidos a Teorías Pedagógicas!                     |
|----------------------------------------------------------------------------------------------------|----------------------------------------------------------------------------------------------------|
| ¡Bienvenidos a Teorías Pedagógicas!                                                                                |                                                                                                    |
| Mostrar respuestas anidadas 🗢                                                                                      | Configuraciones ~                                                                                                    |
| <b>¡Bienvenidos a Teorías Pedagógicas!</b><br>de <u>PROFESOR LE</u> - jueves, 14 de noviembre de 2024, 12:04       | i de la construcción de la construcción de la construcción de la construcción de la construcción de la constru                                                                   |
| Hola a todos,                                                                                                    |                                                                                                    |
| Estoy muy emocionado de darles la bienvenida a este curs<br>abordando los sistemas de enseñanza y su transformació | so. A lo largo de las próximas semanas, exploraremos juntos los fundamentos y la evolución del pensamiento educativo,<br>n a lo largo de la historia.                            |
| Este espacio está diseñado para que aprendamos, compa<br>Recuerden que estoy aquí para apoyarlos en su aprendizaj  | rtamos ideas y crezcamos juntos. No duden en participar en los foros, hacer preguntas y colaborar con sus compañeros.<br>je, así que no duden en contactarme si necesitan ayuda. |
| ¡Espero que disfruten del curso y que juntos logremos grar                                                         | ndes cosas!                                                                                                    |
| Saludos,<br>[Tu Nombre]                                                                                            |                                                                                                    |
|                                                                                                    | Enlace permanente Responder                                                                                                    |

4. Escribes el mensaje y das clic en Enviar.

| Escriba su respuesta    |              |
|-------------------------|--------------|
|                         |              |
| Enviar al foro Cancelar | <br>Avanzada |

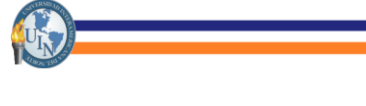

#### 3) Conocer el contenido de la semana

Para conocer el contenido de la semana como es la introducción, objetivo a alcanzar, contenido temático, actividades y formar de entregar la actividad solo debes deslizarte hacia la parte inferior de la página y de esa forma aparece semana a semana el contenido.

El contenido se mostrará de la siguiente forma:

| Semana 1                                                                                                    |
|----------------------------------------------------------------------------------------------------|
| UNIDAD I. GÉNESIS Y EVOLUCIÓN DE LOS SISTEMAS PÚBLICOS DE ENSEÑANZA A PARTIR DE LA REVOLUCIÓN FRANCESA                                                                                                    |
| Introducción del tema:                                                                                                    |
| La Revolución Francesa fue el primer levantamiento en el que las masas populares destrozaron el poder de la aristocracia; el absolutismo feudal deja paso a la monarquía constitucional, y ésta se precipita ante una<br>república burguesa que se radicaliza hacia la dictadura jacobina revolucionaria y democrática, pero triunfa la burguesía. La Revolución termina con el golpe de Estado de 1794, la erección del Directorio de la alta<br>burguesía en 1795 y el golpe militar de Bonaparte en 1799.   |
| Uno de los principios clave de este movímiento, fue el de intentar dar rienda suelta al espíritu humano, para que éste quedara libre de cualquier prejuicio, y que su vida fuera ligada a una vida social humana. En la<br>Revolución Francesa se adoraría a una nueva diosa, en este caso a la razón, y se defenderán tres principios básicos como fueron: el Liberalismo como ideología, el Capitalismo económico como sistema, y, por último,<br>el Laicismo como espíritu.                                 |
| Lo que realmente pretendía este movimiento y la Revolución Francesa, era igualar las diferencias que se habían dado a lo largo de toda la Historia en Francia. La educación quedaría en manos del Estado y no en las<br>de la Iglesia, lo que provocaría graves enfrentamientos entre ambas instituciones por el choque de ideas, y porque se pretendía desbancar al cristianismo de sus labores en la enseñanza, ya que se pretendía que el<br>pueblo quedará desalinizado y cobrará importancia de sí mismo. |
| Objetivos de la semana:                                                                                                    |
| Identificar el génesis y evolución de los sistemas educativos nacionales en el mundo occidental.                                                                                                    |
| Contenido temático:                                                                                                    |
| <ul> <li>1.1 Génesis de los sistemas educativos nacionales en el mundo occidental.</li> </ul>                                                                                                    |
| Actividades:                                                                                                    |
| La actividad de la semana, deberás realizar la lectura del material de apoyo denominado Génesis del sistema educativo francés y elaborar un resumen, el entregable deberá de ser en formato PDF.                                                                                                    |
| Forma de trabajo y entrega:                                                                                                    |
| Individual. Se entregará en la fecha indicada, además de realizarlo con los lineamientos y formatos de dicha actividad.                                                                                                    |
| Recursos de Apoyo - Semana 1                                                                                                    |
| Espacio para subir Tarea Semana 1                                                                                                    |
|                                                                                                    |

#### 4) Cargar actividad/tarea semanal

Para cargar actividades en plataforma hay que ingresar al siguiente ícono:

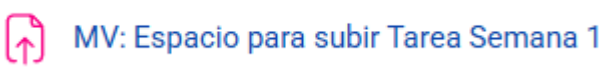

Posteriormente, aparecerá la siguiente pantalla:

| নি<br>MV: Espacio para s                                              | ubir Tarea Semana 1                | Área personal $>$ Mis cursos $>$ VLEDUN01 $>$ Semana 1 $>$ MV: Espacio para subir Tarea Semana 1 |  |  |  |
|-----------------------------------------------------------------------|------------------------------------|--------------------------------------------------------------------------------------------------|--|--|--|
| Apertura: lunes, 6 de enero de 2<br>Cierre: lunes, 3 de febrero de 20 | 2025, 00:00<br>)25, 00:00          |                                                                                                  |  |  |  |
| Agregar entrega<br>Estado de la entreg                                | a                                  |                                                                                                  |  |  |  |
| Estado de la entrega                                                  | Todavía no se han realizado envíos |                                                                                                  |  |  |  |
| Estado de la calificación                                             | Sin calificar                      |                                                                                                  |  |  |  |
| Tiempo restante                                                       | 10 días 8 horas restante           |                                                                                                  |  |  |  |
| Última modificación                                                   |                                    |                                                                                                  |  |  |  |
| Comentarios de la entrega                                             | > <u>Comentarios (0)</u>           |                                                                                                  |  |  |  |

Dentro de esta pantalla encontrarás la siguiente información:

1. Estado de la entrega: Aquí aparece un mensaje donde dice si ya entregaste o no la actividad/tarea de la semana.

| Estado de la entrega | Todavía no se han realizado envíos |
|----------------------|------------------------------------|

2. Estado de la Calificación: Aquí aparecerá un mensaje donde menciona si el profesor ya calificó la actividad.

|--|

3. Fecha de entrega: Esta es la fecha límite en la cual deberás entregar la actividad.

Apertura: lunes, 6 de enero de 2025, 00:00

Cierre: lunes, 3 de febrero de 2025, 00:00

4. Tiempo restante: Menciona el tiempo y hora que tienes para poder cargar la actividad sin que pase la fecha de entrega, o si se carga la actividad posterior a la fecha límite de igual forma aparecen los días y horas que sobrepasó.

Tiempo restante

10 días 8 horas restante

5. Última modificacion: en caso de que modifiques el archivo que ya has subido, aquí aparecerá la fecha y hora de la última modificación.

Última modificación

dificación

6. Comentarios de la entrega: si deseas agregar algún comentario respecto a la actividad, aquí podrás mostrarla.

Comentarios de la entrega

Comentarios (0)

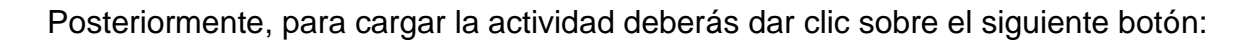

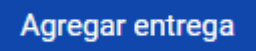

Y a continuación aparece la página en la cual podrás cargar el archivo que enviarás como tarea.

| Archivos enviados | - 5-            | Tamaño máximo de archivo: 10 MB, número máximo de archivos: 3 |
|-------------------|-----------------|---------------------------------------------------------------|
|                   | O D<br>Archivos | ⊞ ≔ t <b>:</b>                                                |
|                   |                 | ۲                                                             |
|                   |                 | Puede arrastrar y soltar archivos aquí para añadirlos         |
|                   | Guardar cambios | Cancelar                                                      |

Para realizar este procedimiento debes dar clic sobre el ícono 💿 o sobre la flecha hacia

| abajo 🕑              | y se muestra lo siguiente: |  |
|----------------------|----------------------------|--|
| Colontar da anabiura |                            |  |

|   | Selector de arc       | hivos                                                       | ×  |                                                 |
|---|-----------------------|-------------------------------------------------------------|----|-------------------------------------------------|
| _ | fn Archivos recientes | ⊞ ≡                                                         | t: |                                                 |
| 1 | 🚵 Subir un archivo    |                                                             |    |                                                 |
| 1 | fn Archivos privados  | Adjunto                                                     |    |                                                 |
|   | U VIKAITEGIA          | Guardar como                                                | 3  | Este es el nombre del archivo que seleccionaste |
|   |                       | Alumo Prueba Seleccionar licencia  Licencia no especificada | *  |                                                 |

Paso 1: Dar clic sobre la opción "Subir un archivo".

- Paso 2: Dar clic en Seleccionar Archivo.
- Paso 3: Seleccionar el Archivo a cargar en la página que se abrió.
- Paso 4: Dar clic sobre Subir archivo.

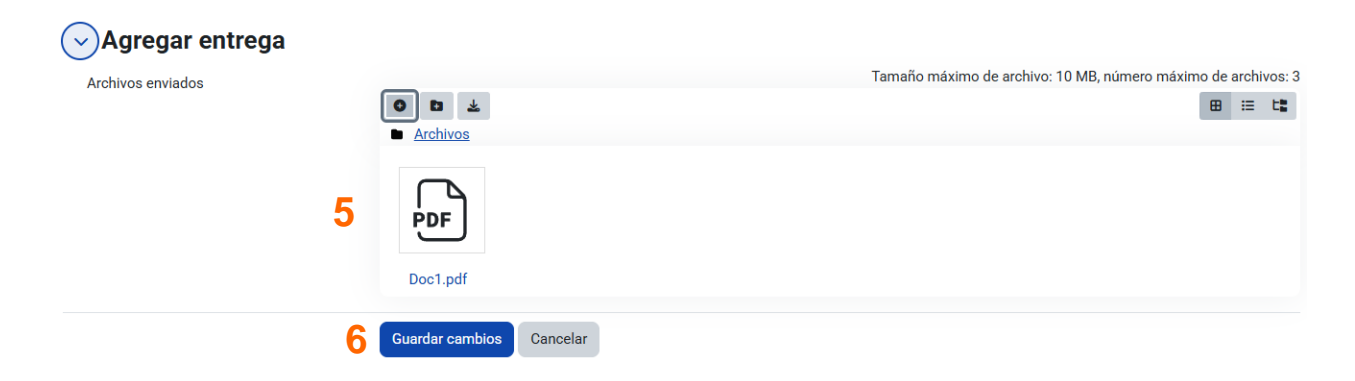

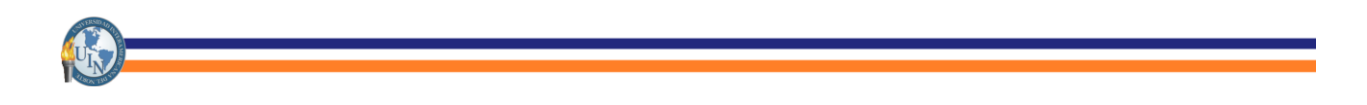

Paso 5: Visualizas el nombre del archivo que subirás como actividad. Paso 6: Dar clic sobre el botón Guardar.

Posteriormente, aparece la pantalla de Estado de entrega rellenada con la información que genera la plataforma cuando se envía tu tarea, aparece como sigue:

| Estado de la entrega      | Enviado para calificar                                        |                            |
|---------------------------|---------------------------------------------------------------|----------------------------|
| Estado de la calificación | Sin calificar                                                 |                            |
| Tiempo restante           | La tarea fue enviada 10 días 8 horas antes de la fecha límite |                            |
| Última modificación       | jueves, 23 de enero de 2025, 15:58                            |                            |
| Archivos enviados         | Doc1.pdf                                                      | 23 de enero de 2025, 15:58 |
| Comentarios de la entrega | > <u>Comentarios (0)</u>                                      |                            |

#### Estado de la entrega

#### 5) Recursos de Apoyo

En esta sección podrás encontrar el material que se encuentra en cada semana y que te servirá como apoyo para realizar actividades o aprender mas del tema. De igual forma debes complementar tus conocimientos realizando investigación a través de fuentes confiables, si así lo necesitas.

La información en la página se encuentra de la siguiente manera:

| Semana 1                                                                                                    |
|----------------------------------------------------------------------------------------------------|
| UNIDAD I. GÉNESIS Y EVOLUCIÓN DE LOS SISTEMAS PÚBLICOS DE ENSEÑANZA A PARTIR DE LA REVOLUCIÓN FRANCESA                                                                                                    |
| Introducción del tema:                                                                                                    |
| La Revolución Francesa fue el primer levantamiento en el que las masas populares destrozaron el poder de la aristocracia; el absolutismo feudal deja paso a la monarquía constitucional, y ésta se precipita ante una república burguesa que se radicaliza hacia la dictadura jacobina revolucionaria y democrática, pero triunfa la burguesía. La Revolución termina con el golpe de Estado de 1794, la erección del Directorio de la alta burguesía en 1795 y el golpe militar de Bonaparte en 1799.   |
| Uno de los principios clave de este movimiento, fue el de intentar dar rienda suelta al espíritu humano, para que éste quedara libre de cualquier prejuicio, y que su vida fuera ligada a una vida social humana. En la<br>Revolución Francesa se adoraría a una nueva diosa, en este caso a la razón, y se defenderán tres principios básicos como fueron: el Liberalismo como ideología, el Capitalismo económico como sistema, y, por último,<br>el Laicismo como espíritu.                           |
| Lo que realmente pretendía este movimiento y la Revolución Francesa, era igualar las diferencias que se habían dado a lo largo de toda la Historia en Francia. La educación quedaría en manos del Estado y no en las de la Iglesia, lo que provocaría graves enfrentamientos entre ambas instituciones por el choque de ideas, y porque se pretendía desbancar al cristianismo de sus labores en la enseñanza, ya que se pretendía que el pueblo quedará desalinizado y cobrará importancia de sí mismo. |
| Objetivos de la semana:                                                                                                    |
| <ul> <li>Identificar el génesis y evolución de los sistemas educativos nacionales en el mundo occidental.</li> </ul>                                                                                                    |
| Contenido temático:                                                                                                    |
| 1.1 Génesis de los sistemas educativos nacionales en el mundo occidental.                                                                                                    |
| Actividades:                                                                                                    |
| La actividad de la semana, deberás realizar la lectura del material de apoyo denominado Génesis del sistema educativo francés y elaborar un resumen, el entregable deberá de ser en formato PDF.                                                                                                    |
| Forma de trabajo y entrega:                                                                                                    |
| Individual. Se entregará en la fecha indicada, aremás de realizarlo con los lineamientos y formatos de dicha actividad.                                                                                                    |
| C Espacio para subir Tarea Semana 1                                                                                                    |

A continuacion se muestran los pasos para ingresar a los recursos de apoyo:

- i) Posicionate en la semana que vas a trabajar.
- ii) Da clic sobre el botón Recursos de Apoyo.

#### 🛅 Recursos de Apoyo - Semana 1

iii) Posteriormente, cargará una página en la cual aparecen los materiales de apoyo que se encuentran en plataforma y aquí los podrás descargar. Solo debes dar clic sobre cada uno de los documento o dar clic sobre el botón Descarga completa.

| 🗅<br>Recursos de Apoyo - Semana 1                                                                                                    | Área personal 📎 Mis cursos 🗦 VLEDUN01 🗦 Semana 1 🗦 Recursos de Apoyo - Semana 1 |
|----------------------------------------------------------------------------------------------------|---------------------------------------------------------------------------------|
| y       ⊡         1.1 Sistemas educativos nacionales en el mundo occidental.pdf         ⊕       1.2 Genesis del sistema educativo frances de la Revolucion al Imperio Napoleonico.pdf | Descargar carpeta                                                               |

#### 6) Foros

Para participar en los foros es necesario entrar a la semana en la cual está programado

el foro y dar clic en donde se encuentre este ícono.

📄 Foro - Semana 3

Y el funcionamiento es similar al foro de presentación de profesores y estudiantes.

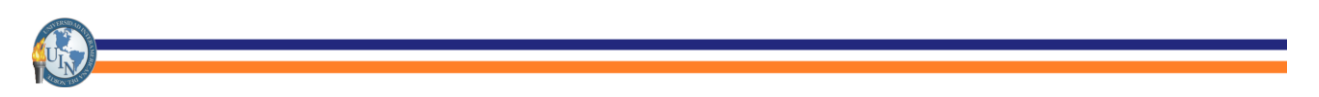

#### 7) Chat

Existen semanas en las cuales para realizar y cumplir con las actividades de la semana es necesario ingresar a los chats y ahí hacer la actividad que solicitan los profesores.

El procedimiento para ingresar a los chats de las actividades es el siguiente:

i) Posiciónate en la semana a trabajar.

Grupos separados: GRUPO

- ii) Da clic sobre el ícono
   iii) Da clic sobre el ícono
   En la página que se abre da clic sobre Entrar al chat o Usar una interfaz más accesible.
   iii) Chat Semana 9
   Chat Semana 9
   Chat Semana 9
   Chat Semana 9
   Chat Semana 9
   Chat Semana 9
   Chat Semana 9
   Chat Semana 9
- iv) En la ventana que aparece podrás participar en el chat y enviar mensajes con tus compañeros y profesores.

| VLEDUN01                                  |                                       |      |  |
|-------------------------------------------|---------------------------------------|------|--|
| Chat - Semana 9                           |                                       |      |  |
| Participantes                             |                                       |      |  |
| AP Alumno Prueba I                        | AP Alumno Prueba Inactivo 15 segundos |      |  |
| Enviar mensaje 🛛                          |                                       |      |  |
|                                           |                                       |      |  |
| Enviar Recargar OMostrar solamente nuevos |                                       |      |  |
| Mensajes                                  |                                       |      |  |
| No se encontraron mensajes                |                                       |      |  |
| Desde                                     | Mensaje                               | Hora |  |

#### 8) Presentar exámenes

Para presentar exámenes de las materias que cursas, debes realizar el siguiente procedimiento:

- i) Ingresar al curso en el cual presentarás el examen.
- ii) Dirigirte a la semana en la cual presentarás el examen (Semana 5 o 10)

#### Semana 5 - Primer Examen

iii) Dar clic sobre el link para ingresar al examen.

■ MV: Examen Primer Parcial - Semana 5

iv) Aparecerá la siguiente pantalla:

| Abrió: lunes, 6 de enero de 2025, 00:00                                                     |                                                                                                    |
|---------------------------------------------------------------------------------------------|----------------------------------------------------------------------------------------------------|
| Cierra: lunes, 3 de febrero de 2025, 00:00                                                  |                                                                                                    |
| Estimados Estudiantes:                                                                      |                                                                                                    |
| Para concluir con éxito el examen parcial, lee con atención las siguientes rer              | comendaciones:                                                                                              |
| • El examen estará disponible del XX a partir de las 00:00 horas hasta 🤅                    | el XX a las 23:30 horas.                                                                                    |
| <ul> <li>La evaluación consta de 10 preguntas de opción múltiple, por lo que e</li> </ul>   | es importante que planifiques el momento en el que vas a presentar: estar en un ambiente completamente      |
| relajado, que te permita concentrarte, con una conexión estable a inte                      | rnet.                                                                                                    |
| <ul> <li>La duración de la prueba es de 30 minutos, salvo las materias de mate</li> </ul>   | emáticas que tienen una duración de 60 minutos.                                                             |
| <ul> <li>Solo tienes 1 intento para presentar, y una vez iniciado el examen no p</li> </ul> | puedes detenerte.                                                                                           |
| <ul> <li>Utiliza navegador: Google Chrome o Mozilla Firefox, (otros).</li> </ul>            |                                                                                                    |
| En caso de algún percance como los siguientes:                                              |                                                                                                    |
| Concelamiento de pantalla o mensaie de error                                                |                                                                                                    |
| <ul> <li>Usuario sin acceso a la plataforma o error de contraseña.</li> </ul>               |                                                                                                    |
| <ul> <li>Falla eléctrica o suspensión de internet.</li> </ul>                               |                                                                                                    |
| Debes reportarlo de inmediato anevando comprobante de la falla con una in                   | nagen o cantura de nantalla que demuestre lo que ocurrió, anotando también tu nombre completo, matricula    |
| bebes reportanto de infredicito unexando comprobante de la fana con ana in                  | nager o suptara de partara que demaestre lo que ocurrio, anotarido tambien ta nombre completo, mathoda      |
| carrera y tetramestre además de la fecha y la hora en que sucedió el imprevi                | isto al siguiente correo electrónico: soporteausuarios@uin.com.mx en un horario de lunes a viernes de 8:00a |

En esta página aparecerá el número de veces o intentos que tienes permitido presentar el examen, la fecha en la cual vas a poner iniciar a responderlo, la fecha que caduca el examen y el botón para resolver el cuestionario.

Tendrás que dar clic sobre el botón V)

Intento de cuestionario

vi) Posteriormente, aparece el cuestionario con las preguntas a resolver.

|                                                                                                    |                                                                                                    |                                                                                                    | ×                                                                                                    |
|----------------------------------------------------------------------------------------------------|----------------------------------------------------------------------------------------------------|----------------------------------------------------------------------------------------------------|----------------------------------------------------------------------------------------------------|
| MV:<br>Sem                                                                                                 | Examen Primer Parcial -<br>ana 5                                                                                                    | Área personal > Mis cursos > VLEDUN01 > Semana 5 - Primer Examen<br>> MV: Examen Primer Parcial - Semana 5                       | Navegación por el cuestionario                                                                                                    |
| Atrás                                                                                                    |                                                                                                    | Tiempo restante 0:29:48 Ocultar                                                                                                  | Image: Second second se |
| Pregunta 1<br>Sin responder<br>aún<br>Se puntúa como<br>0 sobre 1,00<br>P <u>Marcar</u><br><u>Rreounta</u> | Esta estrategia inicia la transición entre la libertad de enseñanza de cort<br>instrucción en manos del Estado. Se ocupa más de la enseñanza secun<br>o a. Plan Chaptal<br>o b. Ley Fourcroy<br>o c. Universidad Napoleonica | te liberal de la revolución burguesa y la concentración de los resortes de la<br>daria y superior que de la instrucción popular. |                                                                                                    |
|                                                                                                    |                                                                                                    | Siguiente página                                                                                                    |                                                                                                    |

vii) Al finalizar, aparecerá un botón en el cual, si estás seguro de las respuestas que seleccionaste, podrás enviar el examen.

Terminar intento...

viii) Te aparecerá una pantalla con un resumen de tus respuestas guardadas, en este momento, puedes volver a alguna pregunta, mientras tengas tiempo. Pera terminar dar clic en el botón de Enviar todo y terminar Cancelar

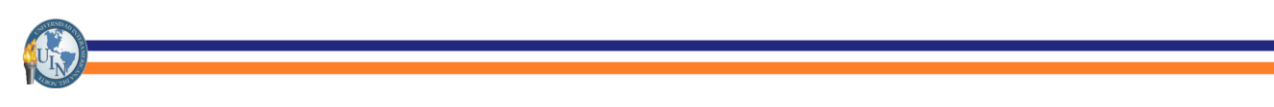

ix) Con esto terminas el examen y te aparecerá la calificación obtenida.

#### 9) Visualizar calificaciones

Una forma de revisar las calificaciones que has obtenido tanto en tus actividades como en los exámenes que llevas presentados en la plataforma, es la siguiente:

- i) Ingresa a la materia.
- ii) Da clic sobre Calificaciones.

| WINVERSIDAD<br>INTERAMERICANA Página Principal Área | personal Mis cursos Aviso de privacidad                                                                                                    | □ AP ~ |
|-----------------------------------------------------|----------------------------------------------------------------------------------------------------|--------|
| Curso Participantes                                 | Calificaciones ompetencias                                                                                                    |        |
| ×                                                   | Area personal > Mis cursos > VLEDUN01                                                                                                    | <      |
| ✓ BIENVENIDA A LA MATERIA                           |                                                                                                    |        |
| Metodología del curso                               |                                                                                                    |        |
| Objetivo General                                    | DEPUTIDA A LA WALERIA     Colapsar 1000                                                                                                    |        |
| Bibliografía                                        | Recibe un cordial santo a este espacio virtual de aprendizaje destinado a la formación de la materia: Teorías Pedagógicas.                                                                                                    |        |
| Formatos y Rúbricas de Tareas                       | A partir de ahora, inicias comun proceso de enseñanza-aprendizaje que, esperamos sea enriquecedor y estimulante para tí.                                                                                                    |        |
| Criterios de Evaluación                             | Confiamos en que, al mismo tiempo de incrementar tus conocimientos, puedas disfrutar de los espacios y actividades diseñados para el desarrollo de tus habilidades y competencias en la materia.                                                |        |
| Foro de Presentación de Profe                       | Estamos seguros de que el intercambio de ideas, opiniones, análisis y debates con tus compañeros, moderados por un profesor asignado, serán verdaderamente de relevancia para irte                                                              |        |
| Asesoría con tu Profesor                            | formando en tu carrera profesional.                                                                                                    |        |
| Mensaje al Profesor                                 | Antes de dar inicio al curso, explora el contenido de la plataforma: revisa todos y cada uno de los menús que componen la botonera del curso, elabora el perfil del alumno y publicalo en el<br>Foro de presentaciones de Profesores y Alumnos. |        |
| Avisos                                              | A continuación, te ampliamos información para el inicio y buen desarrollo de esta materia.                                                                                                    |        |

- iii) Aparecen dos pestañas:
  - a. Informe general:
     En este apartado podrás ver tu calificación final hasta el momento en cada una de tus materias.

| Teorías Pedagógicas | Área personal $>$ Mis cursos $>$ VLEDUN01 $>$ Calificaciones $>$ Informe general |
|---------------------|----------------------------------------------------------------------------------|
| Informe general ~   |                                                                                  |
| AP Alumno Prueba    |                                                                                  |
| Nombre del curso    | Calificación                                                                     |
| Teorías Pedagógicas | 0,00                                                                             |
|                     |                                                                                  |

b. Usuario

En este apartado podrás ver cada una de las calificaciones obtenidas tanto en las actividades/tareas como en los exámenes presentados, pero solamente de la materia en cuestión.

| orías Pedagógicas                               |                       | Área personal 🗦 | Mis cursos | > VLEDUN01 | > Calificaciones > Ac | dministración de calificaciones | > Usi |
|-------------------------------------------------|-----------------------|-----------------|------------|------------|-----------------------|---------------------------------|-------|
| Usuario ~                                       |                       |                 |            |            |                       |                                 |       |
| AP Alumno Prueba                                |                       |                 |            |            |                       |                                 |       |
| Ítem de calificación                            | Ponderación calculada | Calificación    | Rango      | Porcentaje | Retroalimentación     | Aporta al total del curso       |       |
| ✓ Teorías Pedagógicas                           |                       |                 |            |            |                       |                                 |       |
| TAREA     MV: Espacio para subir Tarea Semana 1 | 50,00 %               | ✓ 10,00         | 0-10       | 100,00 %   |                       | 50,00 %                         |       |
| TAREA<br>Espacio para subir Tarea Semana 2      | 0,00 %<br>( Vacío )   | -               | 0-10       | -          |                       | 0,00 %                          |       |
| TAREA                                           | 0,00 %<br>( Vacío )   | -               | 0-10       | -          |                       | 0,00 %                          |       |
| TAREA<br>(†) Espacio para subir Tarea Semana 4  | 0,00 %<br>( Vacío )   | -               | 0-10       | -          |                       | 0,00 %                          |       |
| TAREA     For Espacio para subir Tarea Semana 6 | 0,00 %<br>( Vacío )   | -               | 0-10       | -          |                       | 0,00 %                          |       |
| Espacio para subir Tarea Semana 7               | 0,00 %<br>( Vacío )   | -               | 0-10       | -          |                       | 0,00 %                          |       |

#### V. Perfil

Dentro de esta sección podrás modificar la información personal, foto de perfil, contraseña, entre otros.

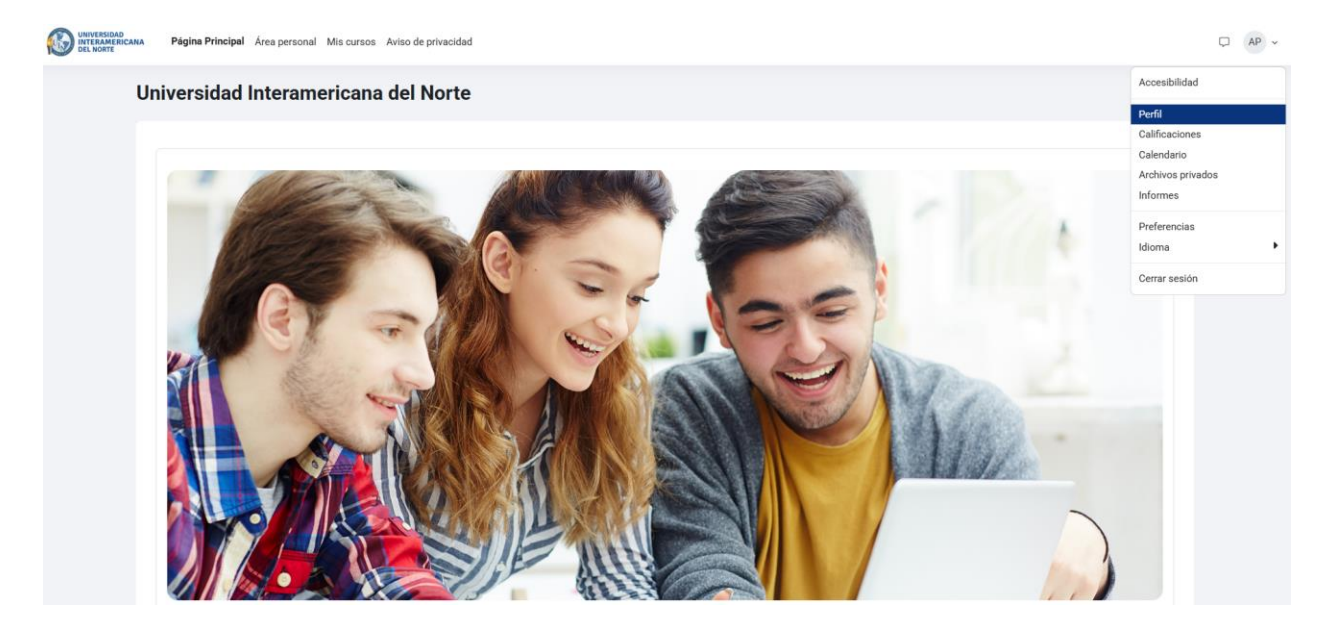

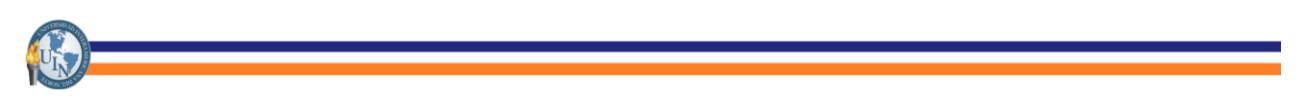

#### 1. Área Personal

En esta área encontrarás Cursos accedidos recientemente, Vista general de los cursos, del lado derecho aparece una barra donde viene una Línea del tiempo, Usuarios en Línea y Calendario.

A continuación, se describirá brevemente cada uno y de qué forma se visualizan:

#### - Cursos accedidos recientemente.

En esta sección se encuentran todos los cursos en los cuales estás inscrito como alumno, dichos cursos aparecen en orden descendente y está relacionado al tiempo en el que se ingresó al curso.

Aparecerá de la siguiente forma:

| Área personal                                 |                                       |
|-----------------------------------------------|---------------------------------------|
| Línea de tiempo                               | Buscar por tipo o nombre de actividad |
| No hay actividade:                            | s que requieran acciones              |
| Cursos a los que se ha accedido recientemente |                                       |
|                                               |                                       |
| Teorias Pedagogicas                           |                                       |

#### - Vista general de los cursos.

Aquí se encuentran todos los cursos que están en progreso, también están cursos futuros (estos no se encuentran ya que aún no se han programado), y cursos pasados (son los cursos que has cursado).

Esta sección se visualiza de la siguiente forma:

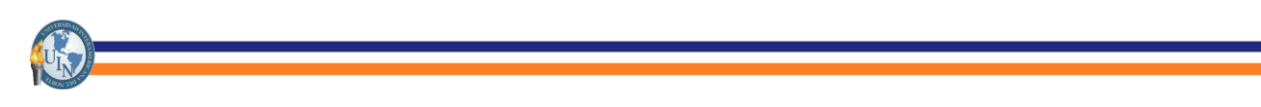

#### Vista general de curso

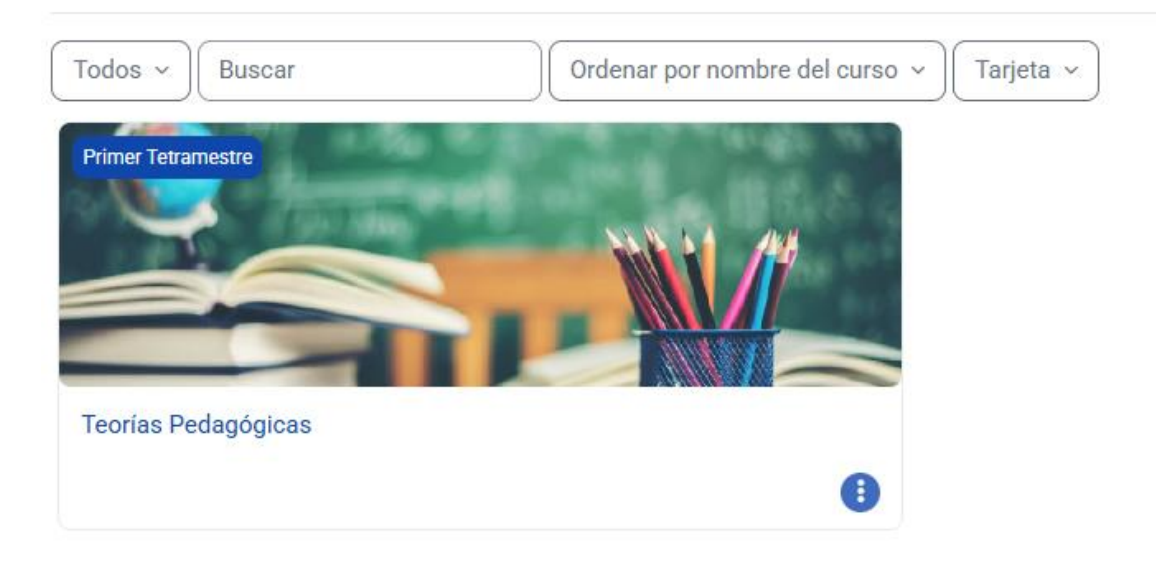

#### - Usuarios en Línea.

En esta sección aparecen todos los usuarios que están conectados en la plataforma en ese momento. Desde esta sección también puedes buscar un usuario y poder enviarle mensajes.

Aparece de la siguiente forma:

Usuarios en línea

2 usuarios online (últimos 5 minutos)

| AP                 | Alumno Prueba |  |
|--------------------|---------------|--|
| Otros usuarios (1) |               |  |

#### 2. Perfil

Modificar información personal y cambiar foto de perfil.

En la parte superior derecha de la página encontrarás el ícono , posteriormente aparecerá un menú de opciones como el siguiente:

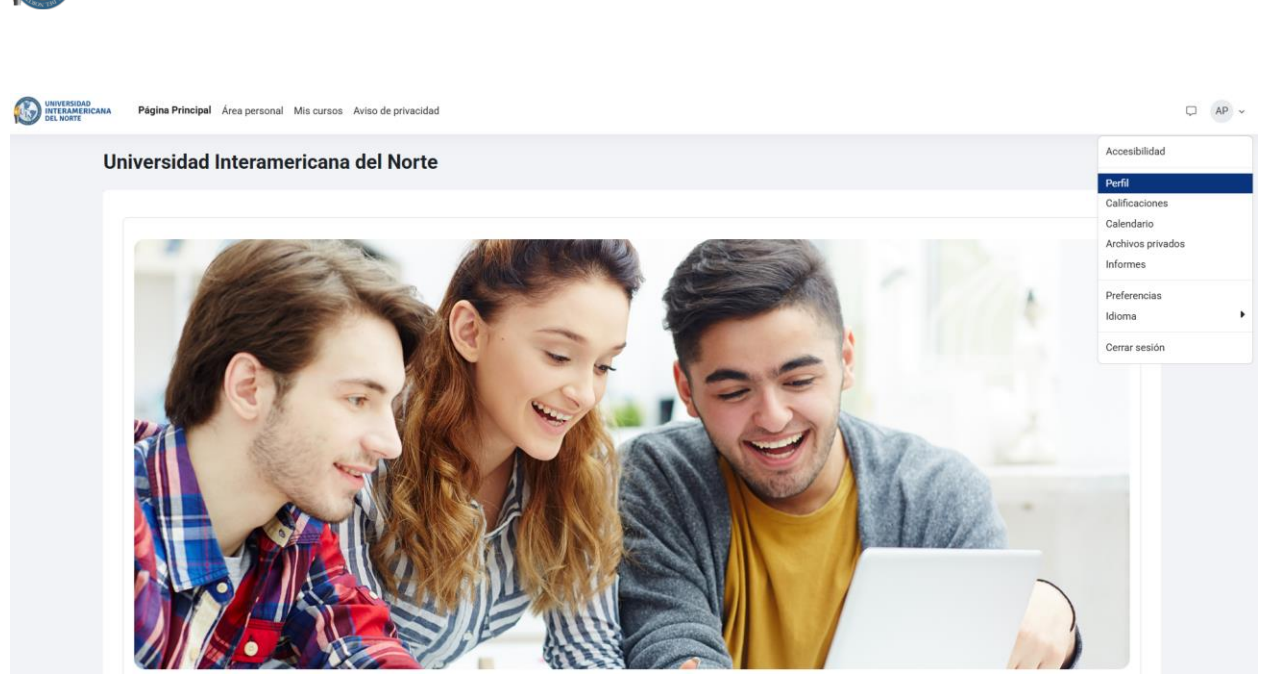

Cuando aparece este menú, se procede a dar clic sobre Editar perfil

| Alumno Prueba   | Detalles de usuario<br>Editar perfil<br>Dirección de correo<br>alumno25@nomail.com (Visible para otros participantes del curso)<br>Zera baraío | Informes<br>Sesiones del navegador<br>Resumen de Calificaciones                                                                                                    |  |
|-----------------|----------------------------------------------------------------------------------------------------|----------------------------------------------------------------------------------------------------|--|
| 양 Editar perfil | America/Mexico_City                                                                                                    | Actividad de accesos<br>Primer acceso al sitio<br>jueves, 23 de enero de 2025, 15:21 (56 minutos 28 segundos)                                                                 |  |
|                 | Privacidad y Políticas<br>Resumen de retención de datos                                                                                        | Último acceso al sitio<br>jueves, 23 de enero de 2025, 16:18 (ahora)                                                                                                    |  |
|                 | Detalles del curso<br><b>Perfiles de curso</b><br>Teorías Pedagógicas                                                                          | App para dispositivos móviles<br>Código QR para el acceso desde la app<br>Escance el código QR con su app y accederá automáticamente. El<br>código QR expirará en 10 minutos. |  |
|                 | Miscelánea<br>Entradas del blog<br>Mensajes en foros<br>Foros de discusión<br>Planes de aprendizaje                                            | Ver código QR<br>Este sitio tiene activado el acceso desde la app.<br>Descargar la app.                                                                                       |  |

Una vez que se da clic sobre el ícono de Editar Perfil aparecerá la siguiente pantalla:

| Alumno Prueba                      |   |                                                                                                    |               |
|------------------------------------|---|----------------------------------------------------------------------------------------------------|---------------|
| ✓ General                          |   |                                                                                                    | Expandir todo |
| Nombre                             | 0 | Alumno                                                                                              |               |
| Apellido(s)                        | 0 | Prueba                                                                                              |               |
| Dirección de correo                | 0 | alumno25@nomail.com                                                                                 |               |
| Visibilidad del correo electrónico | 8 | Visible para los participantes en el curso 🗢                                                        |               |
| ID perfil MoodleNet                | 8 |                                                                                                    |               |
| Ciudad                             |   |                                                                                                    |               |
| Seleccione su país                 |   | Seleccione su país +                                                                                |               |
| Zona horaria                       |   | Zona horaria del servidor (América/México_DF) 🗢                                                     |               |
| Descripción                        | 0 | Editar Ver Insertar Formato Herramientas Tabla Ayuda<br>S ♂ B I 図 D ♥ ■ 8 ※ \$3 = = = जा ¶k ⊡ ⊑ ⊞ ⊞ |               |
|                                    |   |                                                                                                    |               |
|                                    |   |                                                                                                    |               |
|                                    |   |                                                                                                    |               |
|                                    |   |                                                                                                    |               |

En esta pantalla podrás cambiar tu nombre de usuario, contraseña, imagen de perfil, correo electrónico y más.

#### 3. Calificaciones

Desde este apartado podrás acceder a las calificaciones que has obtenido en las diferentes asignaturas que cursas. Para esto puedes seguir los pasos de la sección <u>9</u>) Visualizar calificaciones.

| WEINERAAA     Página Principal Área personal Mis cursos Aviso de privacidad | □ AP ~        |                          |              |
|-----------------------------------------------------------------------------|---------------|--------------------------|--------------|
|                                                                             | Accesibilidad |                          |              |
| AP                                                                          | Perfil        |                          |              |
| Area personal ><br>Mensaje                                                  |               |                          |              |
|                                                                             |               | Cursos que estov tomando | Preferencias |
|                                                                             |               |                          | Idioma 🕨     |
| Nombre del curso Calificación                                               | Cerrar sesión |                          |              |
| Teorías Pedagógicas 10,00                                                   |               |                          |              |

#### 4. Mensajes

Para acceder a la Mensajería existen dos opciones:

- La primera es desde el ícono de Mensajes en el Panel Superior:  $\begin{subarray}{c} \end{subarray}$ . Desde esta opción el chat aparecerá del lado derecho como aparece a continuación:

En este recuadro podrás buscar al usuario con el que te deseas conectar. También podrás interactuar con los alumnos y maestros de un grupo determinado.